# **Introduction**

Sorting a Dimension requires only a few steps in SAC. This Guide describes those steps.

## Sorting a Dimension

The easiest way to describe how to sort a Dimension is via demonstration. In this example, a report has been run and the GL/Commitment Item field is not in the order required.

Here is what a list of GL accounts looks like after running a report.

| Revenue/Expense | GL/Commitment item    | Description                |  |
|-----------------|-----------------------|----------------------------|--|
| Revenue         | 420030                | RECEIPTS AND CREDITS       |  |
|                 | 479999                | TRANSFER IN - OPERAT       |  |
|                 | Totals                |                            |  |
| Expense         | 500250                | Admin Supp Staff FT        |  |
|                 | 516010                | ADV/PR-UNALLW              |  |
|                 | 535010                | BANK SERVICE FEES          |  |
|                 | 511220                | BEVERAGE                   |  |
|                 | 513200                | BKS&PRDCLS                 |  |
| t               | 518020                | CATERING SE <u>RVIC</u> ES |  |
|                 | and the second second | micuol                     |  |

To change the order of the items in the GL column, right-click on the column header and select *Sort Options*. Note that current order is *Default Order*.

To rearrange the order, select *A-Z* to specify ascending order or *Z-A* to indicate descending order.

Here's what the list looks like after putting the GL account codes in ascending order.

Important! A sort is applied in the context of the order of the Dimensions(s) to the left. In this case, the GL numbers are sorted relative to **Revenue and Expense**. An example follows below.

| GL/Com |                     |                                               |
|--------|---------------------|-----------------------------------------------|
| 420030 | ₩ Dritt >           | >                                             |
| 479999 | 🖫 Select Hierarchy  |                                               |
| Totals |                     | · · · · · · · · · · · · · · · · · · ·         |
| 500250 | I↓ Sort Options →   | <ul> <li>Keep Left Columns Grouped</li> </ul> |
| 516010 | 🖏 Display Options > | ✓ Default Order                               |
| 535010 |                     | -                                             |
| 511220 | Show/Hide >         | A-Z                                           |
| 513200 | III Table Functions | Z-A                                           |
| 518020 |                     |                                               |

| Revenue/Expense | GL/Commitment item | Description          |
|-----------------|--------------------|----------------------|
| Revenue         | 420030             | RECEIPTS AND CREDITS |
|                 | 479999             | TRANSFER IN - OPERAT |
|                 | Totals             |                      |
| Expense         | 500010             | FACULTY FULL TIME    |
|                 | 500020             | FACULTY PART TIME    |
|                 | 500030             | FACULTY OTHER        |
|                 | 500040             | STIPEND & AWARD COMP |
|                 | 500050             | OVERBASE COMP        |
|                 | 500199             | Ussomm Salvry, /     |

#### **SAP Analytics Cloud Help**

#### SAC how to – sort a Dimension or a Measure

Here's an example of this context issue. Notice that **SP Start Date**, viewed in isolation, is out of order. Attempting to change the order of this column will have no effect, however, because the dates are arranged based on the order first of **Grant** and second, by **Sponsored Program**.

A change in date order could be performed by moving **SP Start Date** to the left of either, or both, **Grant**, and **Sponsored Program**.

| Grant    | Sponsored Program (IO) | SP Start Date |
|----------|------------------------|---------------|
| 50100022 | 9500223687             | 07/01/2010    |
| 50100854 | 9500240993             | 09/29/2009    |
| 50100919 | 9500222203             | 04/01/2011    |
|          | 9500234359             | 04/01/2010    |
|          | 9500301218             | 04/01/2012    |
| 50101168 | 9500234022             | 07/01/2008    |
| 50101181 | 9500223023             | 08/01/2008    |
| 50101592 | 9500240380             | 07/01/2010    |
|          | 9500300394             | 07/01/2011    |
|          | 9500301782             | 07/15/2012    |
|          | 9500302661             | 07/01/2013    |
|          | 9500303863             | 07/01/2014    |

## Sorting a Measure

The same steps can be followed to sort a Measure but, again, the caveat regarding Dimensions to the left must be considered.

For example, attempting to sort **Cum Budget** has no effect due to the orders already specified for **Grant** and **Sponsored Program**.

|          | Measures               | Cum Budget   |
|----------|------------------------|--------------|
|          |                        |              |
| Grant    | Sponsored Program (IO) |              |
| 50100022 | 9500223687             | \$239,106.38 |
| 50100854 | 9500240993             | \$228,079.76 |
| 50100919 | 9500222203             | \$47,496.00  |
|          | 9500234359             | \$41,240.00  |
|          | 9500301218             | \$64,050.00  |
| 50101168 | 9500234022             | \$89,096.78  |
| 50101181 | 9500223023             | \$7,182.90   |
| 50101592 | 9500240380             | \$25,210.85  |
|          | 9500300394             | \$25,165.98  |
|          | 9500301782             | \$31,253.72  |
|          | 9500302661             | \$27,030.43  |
|          | 9500303863             | \$31,284.57  |

However, if one of the Dimensions is removed <u>and</u> the sort order of the remaining Dimension is set to *Default*, **Cum Budget** can be rearranged in ascending or descending order.

| Measures               | Cum Budget      |
|------------------------|-----------------|
|                        |                 |
| Sponsored Program (IO) |                 |
| 9500300189             | \$11,098,557.69 |
| 9500222438             | \$6,730,295.00  |
| 9500301286             | \$5,482,270.69  |
| 9500313109             | \$4,957,831.53  |
| 9500310578             | \$4,919,344.00  |
| 9500314434             | \$4,824,124.00  |
| 9500310476             | \$4,648,031.00  |
| 9500309240             | \$4,628,915.00  |
| 9500300190             | \$4,449,204.25  |
| 9500223043             | \$4,180,950.00  |